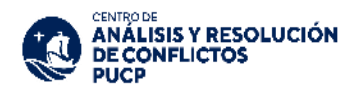

# INDICACIONES PARA EL PAGO DE LA TASA POR PRESENTACION DE SOLICITUD DE ARBITRAJE

El monto total a pagar por la tasa de solicitud de arbitraje es de **S/700 soles** (incluye IGV). Dicho monto corresponde exclusivamente a la tasa de solicitud de arbitraje y NO será devuelto.

Se presentan a continuación las siguientes opciones de pago:

### A. <u>Ventanilla de atención y/o Agentes BBVA</u>

Indicar en ventanilla que desea realizar un pago:

- Beneficiario: Universidad Católica del Perú PUCP
- o Cuenta a abonar: PUCP SERVICIOS VARIOS SOLES/DOLARES
- Indicar el número de pago: N° de expediente

#### B. Aplicativo BBVA

Disponibilidad del sistema las 24 horas del día:

- Ingresar a la APP del BBVA
- Seleccionar el tipo de documento de identidad e ingresar el número de documento de identidad, posteriormente ingresar la contraseña.
- Elegir la cuenta corriente o ahorros, con la que se desea realizar la operación.
- En la parte superior seleccionar la opción "Pagar servicio".
- Seleccionar la opción "Agregar servicio a pagar" y escribir "PUCP"
- Seleccionar la opción "Pucp Servicios Varios Soles/Dólares"
- Ingresar el N° de expediente y dar continuar.
- Seleccionar el documento a cancelar y dar Continuar, para finalmente ingresar la clave digital.

#### C. BANCA POR INTERNET

Disponibilidad del sistema las 24 horas del día:

- Ingresar a la página web Banca internet (<u>www.bbva.pe</u>).
- Seleccionar "Banca por Internet".

- Seleccionar el tipo de documento, digitar el nro. de documento de identidad, la contraseña de Banca por Internet y dar clic en "Ingresar".
- Seleccionar la opción "Paga tus Servicios" y en la lista desplegable seleccionar nuevamente "Paga tus Servicios".
- Seleccionar la opción Instituciones y empresas.
- En la opción "Nombre" colocar **"Pucp Servicios Varios Soles/Dólares"**, posteriormente al seleccionar dicha opción seleccionar "Siguiente"
- Ingresar el N° de expediente y dar clic en buscar.
- Colocar el importe a abonar y dar "Siguiente"
- Elegir la cuenta para cargar la operación y seleccionar la opción "Siguiente".
- Ingresar el token digital y dar clic en "Confirmar" para cerrar la operación.

## D. TRANSFERENCIA POR CUENTA BANCARIA (USO EXCLUSIVO PARA ENTIDADES DEL ESTADO)

BENEFICIARIO: PONTIFICIA UNIVERSIDAD CATÓLICA DEL PERÚ RUC: 20155945860 ENTIDAD BANCARIA: BANCO DE CRÉDITO DEL PERÚ TIPO: CTA. CTE. SOLES: 191-9283473-0-52 COD. CTA. INTERBANCARIA: 002-191-009283473052-52 **REFERENCIA DE PAGO COLOCAR EL N° DE COMPROBANTE DE PAGO**